# Health -e- Arizona PLUS

**News Flash** 

# FAA Systems Team NEW ONBASE E-FORMS

### What is New?

This News Flash is being issued to inform staff that E-Forms are no longer available in Microsoft Outlook, and will now be in OnBase (Unity).

#### Who Does This Impact?

DES Staff

#### **DBME E-forms Now Available**

- FAA-Medical Emergency Request form
- FAA-Request for EBT Quest Cards
- FAA-Request for EBT Transaction History
- FAA-Turn Around Code Request
- R&A Drug Conviction Checklist

# Submitting an E-Form through OnBase (Unity)

**STEP 1:** Click on the OnBase Unity icon from your desktop. **If you do NOT have OnBase Unity, please contact your supervisor to have a J-125 submitted.** 

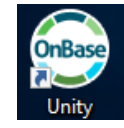

**STEP 2:** Select "Forms" at the top of the icon menu.

| 0                                                                                           |                                                                                                    |                                  | OnBase (On               | Base Prod)                              |
|---------------------------------------------------------------------------------------------|----------------------------------------------------------------------------------------------------|----------------------------------|--------------------------|-----------------------------------------|
| Home                                                                                        |                                                                                                    |                                  |                          |                                         |
| Home Personal Favorites<br>Favorites                                                        | Custom<br>Queries Retrieval<br>Documents                                                                                                    | Forms Upload Templates<br>Create | Mailbox<br>Internal Mail | Batch<br>Scanning Processing<br>Imaging |
| Websites 🐇                                                                                  | 🖉 🖹 RSS Ticker                                                                                                    |                                  |                          |                                         |
| DES Intranet<br>HEAplus<br>Who You Gonna Call?<br>FAA Manual<br>CDS Manual<br>CDS Desk Aids | http://intranet.azdes.gov/default           Welcome Chapin,Blake           1/17/2018 11:11:18 AM                                                                                                    | Laspx                            | Depa                     | RTMENT OF ECONOMIC Secu                 |
|                                                                                             |                                                                                                    |                                  | DES Home   About DES     | <u>How do I?</u>   <u>Contact Us</u>    |
|                                                                                             | Service Desk           Announcements           1/17/18 - SD # 2018-2701173 -           5102 W Campbell Ave, Phoenix -           Network Down - AZNet #171290           1/16/2018 - SD# 2018-2700360           - 8930 E Raintree Road,           Scattedale         A7 - Network Down - | Last 5 pages visited: DES In     | itranet Home"            |                                         |

**STEP 3:** The available DBME E-Forms will display to the left of the screen.

| <b>A</b>                                                                                                | OnBase (OnBase Prod)                                 |                                                           |                                                     |
|----------------------------------------------------------------------------------------------------|------------------------------------------------------|-----------------------------------------------------------|-----------------------------------------------------|
| Home                                                                                                    |                                                      |                                                           |                                                     |
| Home Personal Favorites<br>Page -<br>Favorites -<br>Documents                                           | ry History<br>Checkouts<br>ument Handle<br>Create    | mplates Mailbox Workflow Workflow                         | Seanning Processing<br>Imaging                      |
| 1 Forms                                                                                                 | 🧵 FAA Turn Around Code Reque                         | st                                                        |                                                     |
| Find X DBME Barcodes                                                                                    | FAA Turn Arou                                        | and Code Reques                                           | st                                                  |
| Barcode Eform<br>Mass Change Barcode Cover Sheet                                                        | Request Response                                     |                                                           |                                                     |
| Mass Change Barcode Eform                                                                               | Requestor Info                                       |                                                           |                                                     |
| DBME E-Forms   FAA Medical Emergency Request Form  FAA Request for EBT Transaction History              | Requestor's Name<br>Chapin, Blake<br>Requestor Phone |                                                           | Request Date<br>01/12/2018                          |
| FAA Turn Around Code Request     FAA-Request for EBT Quest Cards     R&A Drug Conviction Checklist Form | TO REQUEST A CODE<br>you need, then hit th           | : Check the appropriate box<br>e SUBMIT button near the b | xe(s) and complete the inform<br>ottom of the page. |
|                                                                                                    | Carrier Name Hospital Code Language Code (Spoken     | or read)                                                  |                                                     |
|                                                                                                    | Submit                                               |                                                           |                                                     |

**STEP 4:** Once filling out the information requested in the form, select "Submit". A pop-up will appear asking, "Would you like to create a new form?", and you may select Yes or No. You will receive an email confirmation indicating the form was submitted successfully.

| FAA Turn Around Code Request                                                    |                                                                                              |  |  |
|---------------------------------------------------------------------------------|----------------------------------------------------------------------------------------------|--|--|
| Request Response                                                                |                                                                                              |  |  |
| Requestor Info                                                                  |                                                                                              |  |  |
| Requestor's Name<br>Chapin, Blake                                               | Request Date 01/17/2018                                                                      |  |  |
| <b>Requestor Phone</b><br>602-222-3333                                          |                                                                                              |  |  |
| TO REQUEST A CODE: Check the appropriate be button near the bottom of the page. | Would you like to create a new form? elow for the type of code you need, then hit the SUBMIT |  |  |
| Carrier Name                                                                    | Yes No                                                                                       |  |  |
| Carrier Name(s)<br>Blue Cross/Blue Shield                                       | <b>Carrier Phone</b><br>502-123-4567                                                         |  |  |
| Hospital Code     Language Code (Spoken or read)                                |                                                                                              |  |  |
| Submit                                                                          |                                                                                              |  |  |

# Searching for a Previously Submitted E-Form in OnBase (Unity)

**STEP 1:** Select "Custom Queries" at the top of the icon menu.

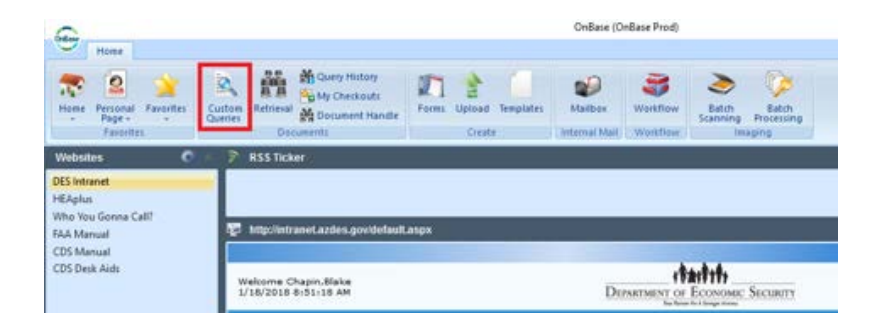

**STEP 2:** Select "DBME E-Form Search" from the list displayed on the left of the screen.

| 9                                                                                          | OnBase (OnBase Prod)                                       |  |  |
|--------------------------------------------------------------------------------------------|------------------------------------------------------------|--|--|
| Home<br>Home<br>Personal<br>Page -<br>Favorites<br>Favorites<br>Curton<br>Curton<br>Curton | Rethinsal & Decument Handle<br>Document is<br>Document is  |  |  |
| Custom Queries                                                                             | 10000 E Jorm Search                                        |  |  |
| Query                                                                                      | Enter your "D" login number and hit Enter or Search button |  |  |
| Find X                                                                                     | Date Options                                               |  |  |
| 6 DEME Barcode Form User                                                                   | From To -                                                  |  |  |
| 0 DEME Barcodes                                                                            | UserName                                                   |  |  |
| 00 DBME Customer Case File                                                                 |                                                            |  |  |
| DBME Duplicate Case Nun                                                                    |                                                            |  |  |
| 6 DBME Duplicate Case Num                                                                  |                                                            |  |  |
| P DEME EBT Card Request                                                                    |                                                            |  |  |
| P DEME EBT Transaction His                                                                 |                                                            |  |  |
| P DBME E-Form Search                                                                       |                                                            |  |  |

**STEP 3:** Fill out the Date Options, enter your D number for your UserName, and click Search. A list of the E-Forms you have submitted in OnBase Unity will display.

| Custom Queries              | DBME E form Search                                         |
|-----------------------------|------------------------------------------------------------|
| Query                       | O Go In Results                                            |
| Find X                      | Enter your "D" login number and hit Enter or Search button |
| 6 DBME Barcode Form User    | Date Options                                               |
| 6 DBME Barcodes             | From 01/11/2018 • To 01/18/2018 •                          |
| 💏 DBME Customer Case File   | Deckame                                                    |
| DBME Duplicate Case Num     |                                                            |
| BOBME Duplicate Case Nun    |                                                            |
| P DBME EBT Card Request     |                                                            |
| P DBME EBT Transaction His  |                                                            |
| P DBME E-Form Search        |                                                            |
| B DBME HEA by BATCH         |                                                            |
| 0 DBME HEA Doc ID Search    |                                                            |
| 676 DBME Mass Barcode Eform |                                                            |
| 0 DBME OIG Documents        |                                                            |
| 8 DBME Permanent            | Clear                                                      |